## Inscrição de Concursos

## Comissões Organizadoras

Para efectuar as inscrições dos cavaleiros nos Concursos, ou realizar o download dos cavaleiros inscritos, as Comissões Organizadoras deverão efectuar o "login" no site da FEP.

| FEDER<br>EQUES      | KAÇÃO<br>STRE<br>JESA | Entrar   Registo   Links Útois   Contactos   Persuisar                                |
|---------------------|-----------------------|---------------------------------------------------------------------------------------|
| Principal Federação | Filiação/Serviços     | Centros Federados Formação Oficiais Notícias Disciplinas<br>Você está aqui: Principal |

Seleccionar "Filiação/Serviços" e "Inscrição em concursos".

| FEDERAÇÃO<br>EQUESTRE<br>PORTUQUESA |                                                      | Novo C 250 CDI:<br>204 Cv, 500 Nm biná                             | ário e 134 g/Km CO2.                                                     |
|-------------------------------------|------------------------------------------------------|--------------------------------------------------------------------|--------------------------------------------------------------------------|
| ncipal Federação Filiação/Serviços  | s Centros Federados Fr<br>Você está aqui: Filação/Si | Logout   FEP    <br>ormação Oficiais<br>erviços » Inscrições em Co | Links Úteis   Contactos   Pesquisar:<br>Notícias Disciplinas<br>oncursos |
| Gestão de Inscrições                |                                                      |                                                                    | 8                                                                        |
| Comissão Organizadora:              | Disciplina:                                          | Localidade:                                                        | Data:  2011 •    De:  Agosto •  2011 •    a:  Agosto •  2011 •           |

Posteriormente, deverá seleccionar um dos campos apresentados (Comissão organizadora, disciplina, localidade ou data).

| FEDERAÇÃO<br>EQUESTRE<br>PORTUGUESA   |                                                                                                    | Especialista en Segaros Equestro         |
|---------------------------------------|----------------------------------------------------------------------------------------------------|------------------------------------------|
| Principal Federação Filiação/Serviços | Logout   FEP<br>Centros Federados Formação Ofic<br>Você está aqui: Filação/Serviços » Inscrições e | )   Links Úteis   Contactos   Pesquisar: |
| Comissão Organizadora:                | isciplina: Localidade:                                                                             | Data:                                    |

Será apresentado um quadro com os Concursos.

Só será possível efectuar inscrições no Concurso, se na coluna "inscrições" estiver indicado (abertas).

| N                             | FED<br>EQU<br>PORT                     | ERAÇÃO<br>IESTRE<br>JGUESA    |                   |                                           |                                   |                                      |                               |                                            |                      |        | AMC<br>specialista em | Seguros I |
|-------------------------------|----------------------------------------|-------------------------------|-------------------|-------------------------------------------|-----------------------------------|--------------------------------------|-------------------------------|--------------------------------------------|----------------------|--------|-----------------------|-----------|
| cipal<br>estão de<br>Com<br>- | Federação<br>: Inscriçõo<br>iissão Org | o Filiaçã<br>es<br>anizadora: | o/Serviços<br>v   | Centros Fec<br>Você está a<br>Disciplina: | derados For<br>aqui: Filação/Serv | mação<br>iços » Inscri<br>Localidade | Oficiais<br>ições em Co<br>2: | Noticias<br>uncursos<br>Data:<br>De: Agost | Disciplina<br>to v - | 2011 💌 | Q                     |           |
|                               |                                        |                               |                   |                                           |                                   |                                      |                               | a: Agost                                   | to 💙 -               | 2011 💌 |                       |           |
| Ver                           | Nr                                     | <u>Organização</u>            | <u>Disciplina</u> | <u>Localidade</u>                         | Tipo Concurso                     | Início                               | Fim                           | a: Agost<br>Estado                         | to 💉 -               | 2011 🗸 | Início                | Fim       |

Se as inscrições estiverem (abertas), deverá clicar no item // .

Será redireccionado para outra janela onde poderá efectuar a sua inscrição.

| FED<br>EQU               | ERAÇÃO<br>ESTRE<br>Guesa                                                      | Logou                                                        | L   FEP   L                 | inks Úteis   Contactos | Esecultar on Segare Aper |
|--------------------------|-------------------------------------------------------------------------------|--------------------------------------------------------------|-----------------------------|------------------------|--------------------------|
| rincipal Federação       | Filiação/Serviços Cent<br>Voc                                                 | ros Federados Formação<br>ê está aqui: Filação/Serviços » Ir | Oficiais<br>scrições em Cor | Notícias Discip        | linas                    |
| Gestão de Inscriçõe      | s                                                                             |                                                              | -                           |                        | <b>5</b>                 |
| Comissão Organizadora:   | DTCE-DESENV. TURISTICO                                                        | COSTA ESTORIL                                                |                             | Inscrições             |                          |
| Disciplina:              | Saltos                                                                        |                                                              |                             | Inicio a:              | 14-07-2011               |
| Estado Concurso:         | Confirmado                                                                    |                                                              |                             | Fim a:                 | 19-08-2011               |
| Descrição do País:       | Portugal                                                                      |                                                              |                             | Estado Inscrições:     | Abertas                  |
| Localidade:              | Estoril                                                                       |                                                              |                             |                        |                          |
| Tipo de Concurso:        | CSI *****                                                                     |                                                              |                             |                        |                          |
| Data de Realização:      | De: 20-08-2011 a: 31                                                          | -08-2011                                                     |                             |                        |                          |
|                          | Promoção?                                                                     |                                                              |                             |                        |                          |
| Adicionar In:            | scrição:<br>x I <sup>IP</sup> Fep do Cavalo:<br>Q <sub>Pesquiser Cavalo</sub> | Prova 1º Dia:<br>-                                           | ~                           | BOX:                   |                          |
| - <u>Svever macriceo</u> |                                                                               |                                                              |                             |                        |                          |
| Inscrições:              |                                                                               |                                                              |                             |                        |                          |
|                          | Destigante                                                                    |                                                              |                             | el-                    | Denver 40 Dia Denve      |

Todos os campos são de preenchimento obrigatório, os cavaleiros apenas podem efectuar a sua inscrição e a dos cavalos. Os Clubes/Comissões Organizadoras podem efectuar as inscrições de vários cavaleiros e cavalos.

Após efectuar a inscrição do cavaleiro e do cavalo, seleccionar a prova do 1º dia e a opção de box, deverá clicar no item "guardar inscrição", passando a sua inscrição para a listagem das inscrições.

Para que as inscrições sejam aceites, o cavaleiro e os cavalos deverão ter a situação regularizada na Federação Equestre Portuguesa.

Após todas as inscrições terem sido efectuadas, a Comissão Organizadora, deverá efectuar o download da listagem dos inscritos (exportação para excel) carregando no item.

|                  | FED                     | DERAÇÃO<br>JESTRE<br>UGUESA            |                   |                                           |                                     |                                    |                                   |                                        |                             |                  | AMC<br>specialista em | Seguros Equi   |
|------------------|-------------------------|----------------------------------------|-------------------|-------------------------------------------|-------------------------------------|------------------------------------|-----------------------------------|----------------------------------------|-----------------------------|------------------|-----------------------|----------------|
| ncipal<br>Gestão | Federaçã<br>de Inscriçõ | io Filiaçã<br>ies                      | o/Serviços        | Centros Fec<br>Você está a<br>Disciplina: | lerados Forr<br>aqui: Filação/Servi | Logout  <br>mação<br>iços » Inscri | FEP   L<br>Oficiais<br>ções em Co | inks Úteis   (<br>Noticias<br>Incursos | Contactos   I<br>Disciplina | Pesquisar:       | ~                     | 8              |
|                  | omissao Org             | janizadora:                            | *                 | -                                         | <b>×</b> [                          | Localidade                         |                                   | De: Agost<br>a: Agost                  | 0 <b>v</b> -                | 2011 💌<br>2011 💌 | Q                     | 0              |
| Ver<br>Inscriçã  | ies Nr                  | <u>Organização</u>                     | <u>Disciplina</u> | <u>Localidade</u>                         | Tipo Concurso                       | Início                             | <u>Fim</u>                        | Estado                                 | Promoção                    | Inscrições       | <u>Início</u>         | Fim            |
| 00               | 31                      | DTCE-<br>DESENV.<br>TURISTICO<br>COSTA | Saltos            | Estori                                    | CSI 5                               | 20-08-<br>2011                     | 31-08-<br>2011                    | Confirmado                             |                             | Abertas          | 14-07-<br>2011        | 19-08-<br>2011 |

**Nota:** As inscrições, de acordo com os Regulamentos da Federação Equestre Portuguesa, encerram 15 dias antes das datas de início dos Concursos, salvo outra indicação das Comissões Organizadoras.

Obs: Todas as imagens apresentadas são meramente exemplificativas.